## INSTRUCTIVO PARA VISUALIZAR LOS BOLETINES DE CALIFICACIONES

- 1. Ingresar a la pagina <u>www.iehectorabadgomez.edu.co</u>
- 2. Ingresar al software académico en la opción señalada con rojo

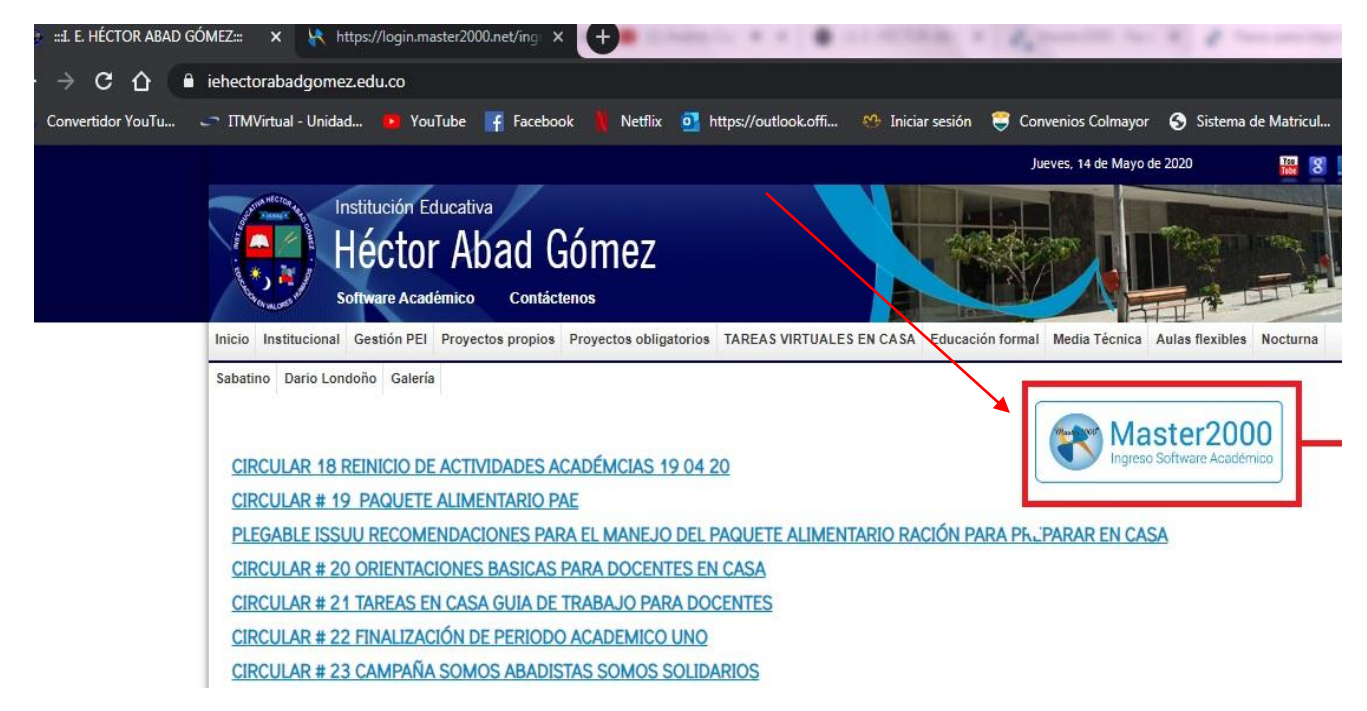

3. Seleccionar perfil al que se desea ingresar al sistema :

I. E. HÉCTOR ABAD GÓMEZ

Seleccione el sistema al que desea ingresar:

| Siste     | ma Acad      | lémico      |
|-----------|--------------|-------------|
| Seleccior | ne el tipo d | de usuario: |
| Estudiar  | nte          | ٠           |

4. Debes registrar en USUARIO el número de tu documento de identidad y en CONTRASEÑA si es primer vez que ingresas debes de poner nuevamente tú número documento de identidad (EN CASO DE OLVIDAR LA CONTRASEÑA ESCRIBIR A LOS CORREOS DEL PERSONAL ADMINISTRATIVO SECRETARIOS https://modulo.master2000.net/recursos/uploads/98/CORREOS PERSONAL ADMISNITRATIVO DE APOYO COORDINADORES Y RECTOR.xlsx.pdf)

| Inicia             | r sesión - Estudiante                 | Master2000<br>5.054 Me guste<br>Is write<br>Master                  | s clases a<br>Ilidad con O.<br>Ir2000! |
|--------------------|---------------------------------------|---------------------------------------------------------------------|----------------------------------------|
| IEH                | ÉCTOR ABAD GÓMEZ                      | Me gusta esta página Sé el primero de tus amigos en indicar q esto. | Màs información                        |
| Ingrese su usuario | o y contraseña y haga clic en Acceder | 46 ,))                                                              |                                        |
| □ Usuario          | ia                                    | que se atreven a te<br>grandes fracas                               | ener<br>SOS,                           |
|                    |                                       | grandes éxit                                                        | os.                                    |

5. En el panel de estudiante se debe seleccionar el botón de boletín así como se visualiza en la siguiente imagen.

| IN           | STITUCIÓN EDUCATIVA HÉ                                     | CTOR ABAD       |          |
|--------------|------------------------------------------------------------|-----------------|----------|
|              | GÓMEZ<br>MUNICIPIO DE MEDELLÍN                             | N               |          |
|              | Estudiante: USMA GARCIA ES<br>Matrícula: 201444 - Grupo: 0 | TEFANY<br>10100 |          |
|              | 105001000256 - 202                                         | 0               | Manuales |
| Seguimiento  | Boletín                                                    | Hoja de vida    |          |
| Inasistencia | Distribución de tiempo                                     | Diario Campo    |          |
| Pruebas      | Cambio de año                                              | Cerrar sesión   |          |
|              |                                                            |                 |          |

6. Seleccionar el periodo correspondiente y luego el botón aceptar

| Master2000 Pa | OPCIONES DE INFORMES                |        |
|---------------|-------------------------------------|--------|
|               | Incluir                             |        |
| INS           | Grupo 010100 V                      |        |
|               | Período 1 🔻                         |        |
|               | Ciclo 00 V                          |        |
| Faquipianto   | Aceptar Cancelar                    | Manual |
| Seguimiento   |                                     |        |
| Inasistencia  | Distribución de tiempo Diario Campo | biog   |
| Pruebas       | Cambio de año Cerrar sesión         |        |

7. Luego se genera un letrero de confirmación donde nos informa que el informe se generará en otra pestaña debes de seleccionar CERRAR

| Confirmat     | ión           |              | ×        |
|---------------|---------------|--------------|----------|
| El informe se | generará en c | otra pestaña |          |
| -             |               |              | Cerrar   |
|               |               |              |          |
|               | Ci            | clo 00 •     |          |
|               |               |              | Manuales |

8. Ya puedes visualizar tu boletín de calificaciones y si deseas imprimirlo , lo puedes hacer y guardar tu copia

| 🛛 🙀 Master2000 - Panel de | e Control 🗙 😒 Bole                                                                                                    | tin infBOLETIN2                                                                                                    | × +                                                                                                    |                       |                     |
|---------------------------|----------------------------------------------------------------------------------------------------|----------------------------------------------------------------------------------------------------|----------------------------------------------------------------------------------------------------|-----------------------|---------------------|
| aster.master2000.net/info | rmes_master2000/modu                                                                                                    | llos/informes/informegen                                                                                                    | erado.php                                                                                                    |                       | G                   |
| al - Unidad 🕨 YouTube     | 📑 Facebook 🛔 Net                                                                                                    | flix 🧿 https://outlook.offi                                                                                                    | . 🛯 🕹 Iniciar sesión                                                                                                    | 🤤 Convenios Colmayor  | Sistema de Matricul |
|                           | <image/>                                                                                                    | DEPARTAMENTO DE ANTOOO<br>CRETARIA DE EDUCACIÓN DE A<br>TUCIÓN EDUCATIVA HÉCTOR A<br>Callo SON. 39 - 13 hEllowa-13 (1)<br>Americana de la construcción de la construcción<br>a manuella de la construcción de la construcción<br>a de la construcción de la construcción<br>a de la construcción<br>a de la construcci | UIA<br>BEDELLÍN<br>IL 258<br>Arres 1227 Netka 14 or rayou<br>dema 1227 Netka 14 or rayou<br>dema 14 or rayou<br>dema 14 or rayou<br>dem | 12 4 5                |                     |
|                           | 1                                                                                                    |                                                                                                    |                                                                                                    |                       |                     |
| 🖌 Master2000 - Panel de   | Control X 🕤 Bole                                                                                                    | tin infBOLETIN2                                                                                                    | × +                                                                                                    |                       |                     |
| ster.master2000.net/infor | mes_master2000/modu                                                                                                    | los/informes/informegene                                                                                                    | erado.php                                                                                                    |                       | Q                   |
| l - Unidad 🕒 YouTube      | 📑 Facebook 🛔 Neti                                                                                                    | lix oii https://outlook.offi                                                                                                    | . 🤲 Iniciar sesión                                                                                                    | 😌 Convenios Colmayor  | Sistema de Matricul |
|                           | Alemene UMA AVICA ESTEPANY<br>Orient 2014 AVICA ESTEPANY<br>Orient 2014 AVICA EST | DEPARTAMENTO DE ANTIDO       REFARIA DE EDUCACIÓN DE       REFARIA DE EDUCATIÓN HÉCTOR AL       Colspan="2">Colspan="2">Colspan="2"       TOTAL DE COLOR AL       Colspan="2"       DETAIL DE COLOR AL       Colspan="2"       DETAIL DE COLOR AL       DETAIL DE COLOR AL       OPERATION DE COLOR AL       DETAIL DE COLOR AL       OPERATION DE COLOR AL       DETAIL DE COLOR AL       OPERATION DE COLOR AL       OPERATION DE COLOR AL       OPERATION DE COLOR AL       DE COLOR AL       OPERATION DE COLOR AL       OPERATION DE COLOR AL       Colspan="2"       OPERATION DE COLOR AL       DE COLOR AL       DE COLOR AL       DE COLOR AL       DE COLOR AL       DE COLOR AL       DE COLOR AL       DE COLOR AL       DE COLOR AL       DE COLOR AL <th>UA<br/>EEFELIN<br/>ND COMEZ<br/>12 58<br/>Petha 14 de mayo d<br/>14<br/>4<br/>4<br/>4<br/>4<br/>4<br/>4<br/>4<br/>4<br/>4<br/>4<br/>4<br/>4<br/>4</th> <th>- <b>27</b></th> <th></th>                                                                                                    | UA<br>EEFELIN<br>ND COMEZ<br>12 58<br>Petha 14 de mayo d<br>14<br>4<br>4<br>4<br>4<br>4<br>4<br>4<br>4<br>4<br>4<br>4<br>4<br>4                                                                                                    | - <b>27</b>           |                     |
|                           | ALTERNATION<br>CODUCTION<br>ENDANCIAL<br>ENDANCIAL<br>ENDANCIAL<br>ENDERGINAL AND CONTRACT<br>ENDERGINAL AND CONTRACT<br>ENDERGINAL AND CONTRACT<br>CONTRACT ON THE AND CONTRACT<br>ON CONTRACT ON THE AND CONTRACT<br>ON CONTRACT ON THE AND CONTRACT ON THE AND<br>Desider groups: MORE ACTION HERE                                                                                                    | b     b     b     c     c       b     b     b     c     c     c       b     b     b     c     c     c     c       b     b     b     c     c     c     c     c       b     b     b     c     c     c     c     c       b     b     c     c     c     c     c     c       b     b     c     c     c     c     c     c       b     c     c     c     c     c     c     c     c       b     c     c     c     c     c     c     c     c       z     b     c     c     c     c     c     c     c     c       y     c     c     c     c     c     c     c     c     c     c     c     c     c     c     c     c     c     c                                                                                                    |                                                                                                    | tanania<br>manda<br>e |                     |

PARA EL CASO DE LOS ESTUDIANTES QUE NO TENGAN ACCESO A INTERNET SE LES INFORMA QUE PARA LA SEMANA DEL 18 AL 23 DE MAYO SE ESTARÁN ENTREGANDO LOS BOLETINES IMPRESOS JUNTO CON EL KIT ESCOLAR EN LA INSTITUCION EDUCATIVA.